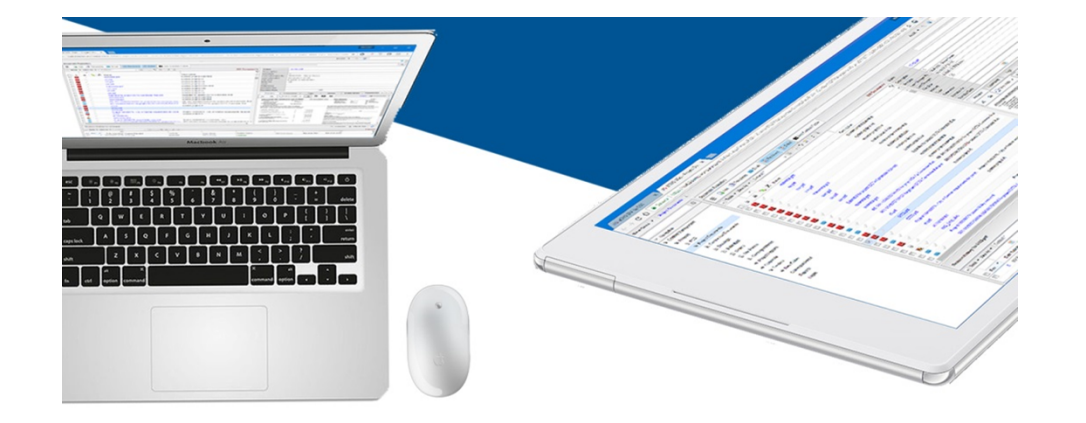

Human Resources Self Service User Guide

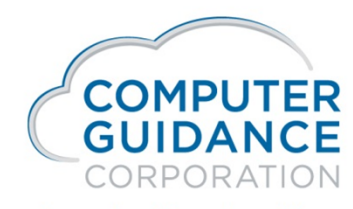

Smarter Construction.

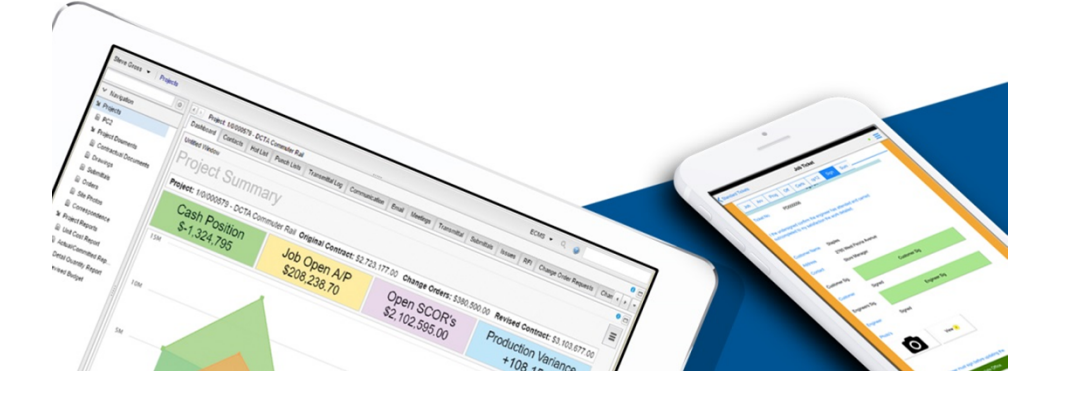

# Human Resources Self Service (HRSS) Users

### HRSS Overview

- HRSS has the ability to grant employees access to company information and the employee's personal company data, such as:
  - o Announcements
  - Pay Summary
  - o Company Calendar
  - Personal Information
  - Pay History
  - o Benefits

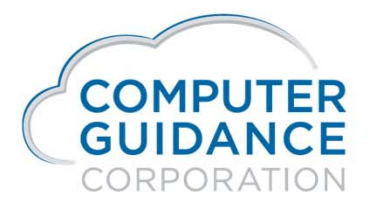

Smarter Construction. Cloud ERP.

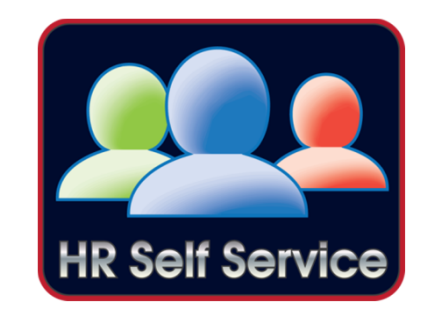

infy do

# Human Resources Self Service (HRSS)

- HRSS Overview (continued)
  - In addition, an employee may be granted ability to change and update their data either directly or by email notification to the appropriate parties.

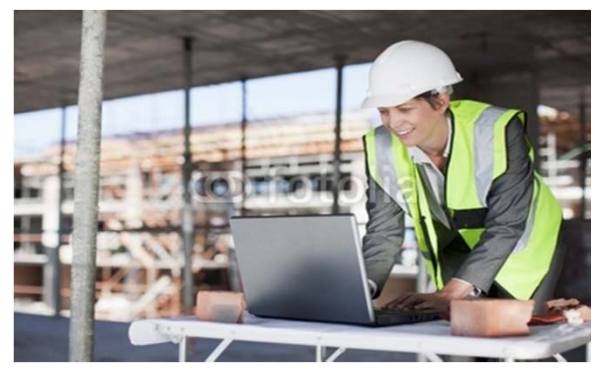

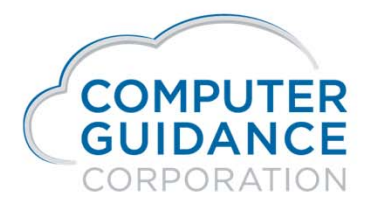

infy dD

- The user will need to be given the link to access the HRSS site.
- Once in the site the user will need to register to gain access the HRSS information. During the registration process the employee will need to provide the following information:
  - First Name This does not need to match the eCMS first name.
  - Last Name This does not need to match the eCMS last name.
  - Social Security Number <u>Must</u> match exactly what is entered for the employee master in eCMS.
  - Birth Date <u>Must</u> match exactly what is entered for the employee master in eCMS.
  - User Name This does not need to match the eCMS user name.
  - Email This does not need to match the email address in eCMS but may be dictated by the Company's service security.

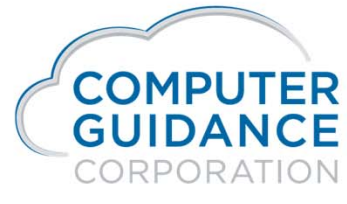

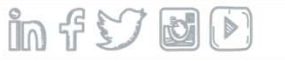

| File Edit View Favorites Tools Help |                                                                                       |   |
|-------------------------------------|---------------------------------------------------------------------------------------|---|
|                                     |                                                                                       | ^ |
|                                     | Employee Self-Service Portal                                                          |   |
|                                     | User Name:                                                                            |   |
|                                     | Login Don't have an account? Sign Up                                                  |   |
|                                     | powered by Computer Guidance Corporation Copyright © 1981 - 2013 All rights reserved. |   |

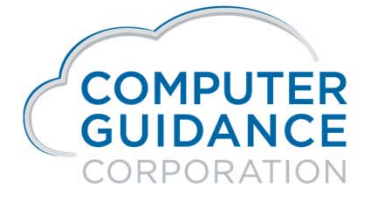

Smarter Construction. Cloud ERP.

infyød

| File Edit View Favorites Tools Help |                                      |                                                          |
|-------------------------------------|--------------------------------------|----------------------------------------------------------|
|                                     |                                      |                                                          |
|                                     | Construction (<br>ee Self-Service Po | Group Forgot Password<br>Portal                          |
|                                     | First Name                           | e.g. John                                                |
|                                     | Last Name                            | e.g. Doe                                                 |
|                                     | SSN                                  | e.g. XXX-XX-XXXXX                                        |
|                                     | Birth Date                           | e.g. MM/DD/YYYY                                          |
|                                     | User Name                            | e.g. jdoe                                                |
|                                     | Email                                | e.g. jdoe@example.net                                    |
|                                     |                                      | Register Cancel                                          |
| powered by Co                       | omputer Guidance Co                  | Corporation Copyright © 1981 - 2013 All rights reserved. |

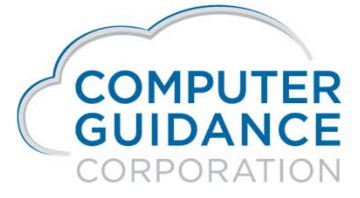

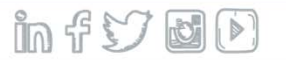

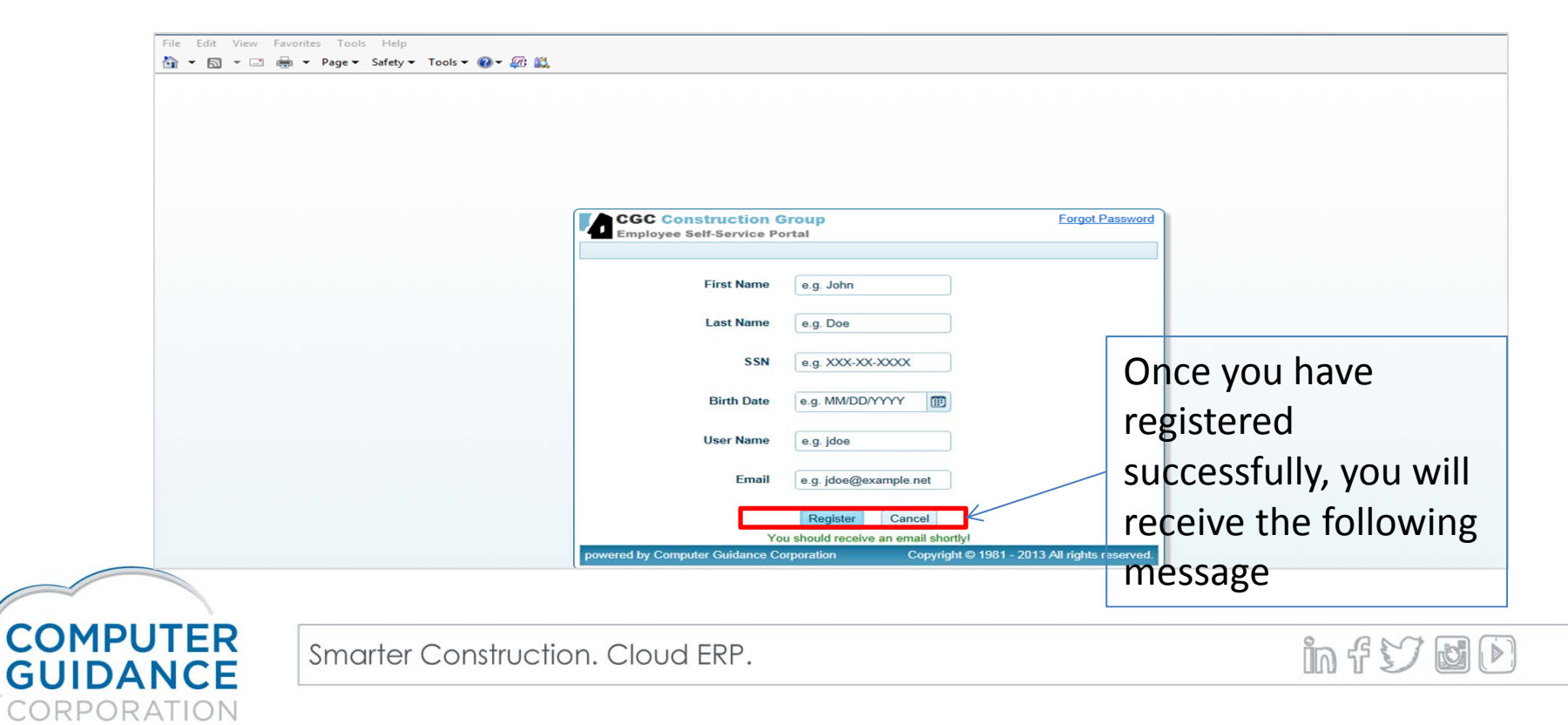

| From:<br>To:                             | Ir-qa400@cgcnt.com<br>Richard Brown                                                                                                    |                                                                                                    | Sent: Wed 4/9/2014 8:36 AM                                                                    |
|------------------------------------------|----------------------------------------------------------------------------------------------------|----------------------------------------------------------------------------------------------------|-----------------------------------------------------------------------------------------------|
| Cc:<br>Subject:                          | Login credentials for eCMS HR Self Service!                                                                                                    |                                                                                                    |                                                                                               |
| Thar                                     | nk you for registering.                                                                                                    | Click to redirect to                                                                                                    | Ā                                                                                             |
| Your u                                   | semame is: RDB350                                                                                                    | the logon nage                                                                                                    |                                                                                               |
| Your te                                  | mporary password is: roupro                                                                                                    | the logon page.                                                                                                    |                                                                                               |
| Click h                                  | ere to be redirected to the login page.                                                                                                    |                                                                                                    |                                                                                               |
| CONFID<br>disclosu<br>material<br>Please | ENTIALITY NOTICE: This transmission, may contain information that is privileged, confidential and/or exempt from or<br>re, copying, distribution or use of the information contained herein (including any reliance thereon) is STRICTLY PRO<br>in its entirety, whether in electronic or hard copy format. Thank you for your compliance.<br>consider the environment before printing this email. | disclosure under applicable law. If you are not the intendec<br>DHIBITED. If you received this transmission in error, please | recipient, you are hereby notified that any<br>immediately contact the sender and destroy the |
| This email                               | vas sent from host name: FUTURE.CGCNT.COM   IP address: 10.1.1.111                                                                                                    |                                                                                                    |                                                                                               |

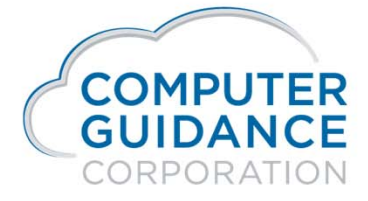

in fy DD

|                                                        | You will be taken to the<br>login screen, where the<br>User Name and Passwor   |
|--------------------------------------------------------|--------------------------------------------------------------------------------|
| CGC Construction Group<br>Employee Self-Service Portal | Forgot Password will be filled in. Click on                                    |
| User Name: RDB<br>Password:                            | the Login button.                                                              |
|                                                        | igin K                                                                         |
| powered by Computer Guidance Corporation               | Don't have an account? Sign Up<br>Copyright © 1981 - 2013 All rights reserved. |

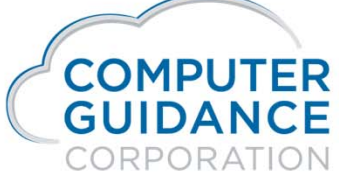

infyød

| File Edit View Favorites Tools Help<br>🏠 🕶 🗟 👻 🖃 👼 🕶 Page 🕶 Safety 🕶 Tools 🕶 🚱 🖉 🎎 |                                                                                                    |                                                                                      |
|------------------------------------------------------------------------------------|----------------------------------------------------------------------------------------------------|--------------------------------------------------------------------------------------|
|                                                                                    | CGC Construction Group       Forgot Password         Employee Self-Service Portal       Please enter new password!         New Password: | You will be asked to<br>enter and confirm a<br>new password. Enter<br>and select OK. |

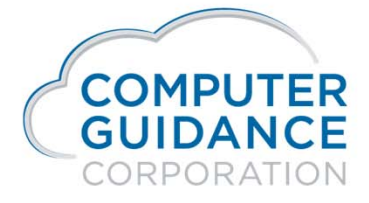

Smarter Construction. Cloud ERP.

in fy ød

|                            | You will now be brought to a login screen, enter your new password and click on Login.              |  |
|----------------------------|----------------------------------------------------------------------------------------------------|--|
| CGC Const<br>Employee Self | Service Portal  User Name: RDB350  Password:  Login                                                 |  |
| powered by Computer        | Don't have an account? Sign Up<br>Guidance Corporation Copyright © 1981 - 2013 All rights reserved. |  |

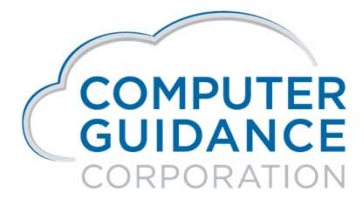

Smarter Construction. Cloud ERP.

infyød

### Human Resources Self Service (HRSS) HRSS Home Page

- On the users Home Page and employee may be able to view:
  - Announcements and access to available documents.
  - Pay Summary
    - o Last Paycheck
    - Year-To-Date Gross
    - o 401K

#### - Leave & Holiday Calendar

• This calendar will show not only the company holidays but also can show employees vacation, sick, comp and unpaid time if tracked.

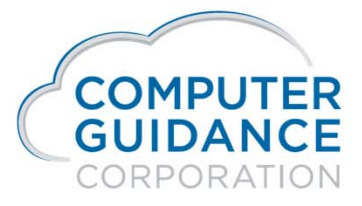

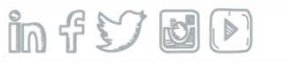

## Human Resources Self Service (HRSS) HRSS Home Page

| /elcome John Mayall                                                                                                    |                                       |   |   |        |   |           |                    |               |                   |                         |                        |                    |       |                  |             | Co        | mpar  | y/Divis                 | ion:                 | 4.0 Q       | uick Q | uality        | y Build           | ders  |                  |           |
|----------------------------------------------------------------------------------------------------|---------------------------------------|---|---|--------|---|-----------|--------------------|---------------|-------------------|-------------------------|------------------------|--------------------|-------|------------------|-------------|-----------|-------|-------------------------|----------------------|-------------|--------|---------------|-------------------|-------|------------------|-----------|
| Announcements                                                                                                    |                                       |   |   |        |   |           |                    |               |                   |                         |                        |                    |       |                  |             |           |       |                         |                      |             |        |               |                   |       |                  |           |
| Have a happy work day                                                                                                    |                                       |   |   |        |   |           |                    |               |                   |                         |                        |                    |       |                  |             |           |       |                         |                      |             |        |               |                   |       |                  |           |
|                                                                                                    |                                       |   |   |        |   |           |                    |               |                   |                         |                        |                    |       |                  |             |           |       |                         |                      |             |        |               |                   |       |                  |           |
|                                                                                                    |                                       |   |   |        |   |           |                    |               |                   |                         |                        |                    |       |                  |             |           |       |                         |                      |             |        |               |                   |       |                  |           |
|                                                                                                    |                                       |   |   |        |   |           |                    |               |                   |                         |                        |                    |       |                  |             |           |       |                         |                      |             |        |               |                   |       |                  |           |
|                                                                                                    |                                       |   |   |        |   |           |                    |               |                   |                         |                        |                    |       |                  |             |           |       |                         |                      |             |        |               |                   |       |                  |           |
| Pay Summary                                                                                                    |                                       |   |   |        |   |           |                    |               |                   |                         |                        |                    |       |                  |             |           |       |                         |                      |             |        |               |                   |       |                  |           |
| Pay Summary                                                                                                    | /2014                                 |   |   |        |   | 401       | KCo                | ntribu        | ition I           | Zrogr                   | Toss T                 | owar               | de Al | nnual            | Mavir       | 201102    | Lin   | it (©1                  | 500                  | 00)         |        |               |                   |       |                  |           |
| Pay Summary<br>Last Paycheck: 01/10<br>\$1,113.55                                                                                       | 1/2014                                |   |   |        |   | 401       | K Co               | ntribu        | ition I           | <sup>5</sup> rogr       | ress T                 | owar               | ds Ai | nnual            | Maxir       | num       | n Lim | iit (\$1                | 7,500                | .00)        |        |               |                   |       |                  |           |
| Pay Summary<br>Last Paycheck: 01/10<br>\$1,113.55<br>Year-to-Date Gro<br>\$2,200.00                                                     | 1/2014<br>ss ]                        | ) |   | \$2.00 | 0 | 401<br>s  | K Co               | ntribu        | ition I           | <sup>o</sup> rogr       | ress T                 | owar               | ds Ai | nnual            | Maxir       | num       | 1 Lim | nit (\$11               | 7,500<br>\$14.       | .00)        |        | 516.0         | 000               |       |                  |           |
| Pay Summary<br>Last Paycheck: 01/11<br>\$1,113.55<br>Year-to-Date Gro<br>\$2,200.00                                                     | 1/2014<br>ss ]<br>\$0                 | ) |   | \$2,00 | 0 | 401<br>\$ | K Co               | ntribu        | tion I            | <sup>o</sup> rogr<br>10 | ress T<br><b>s</b> i   | owar<br> <br>8,000 | ds Ai | nnual<br>\$10,00 | Maxir<br>00 | mum       | n Lim | nit (\$11               | 7,500<br>\$14,       | .00)        | 1      | \$16,0        | 000               |       |                  |           |
| Pay Summary<br>Last Paycheck: 01/11<br>\$1,113.55<br>Year-to-Date Gro<br>\$2,200.00                                                     | )/2014<br>ss ]<br>sc                  | ) |   | \$2,00 | 0 | 401<br>\$ | K Co<br> <br>4,000 | ntribu        | tion I            | <sup>o</sup> rogr       | ress T<br>\$4          | owar<br> <br>8,000 | ds Ai | nnual<br>\$10,00 | Maxir<br>00 | nun<br>s  | n Lim | iit (\$1)<br>0          | 7,500<br>\$14,       | .00)<br>000 | ţ      | 516,0         | 000               | Reque | est Time         | Off       |
| Pay Summary<br>Last Paycheck: 01/11<br>\$1,113.55<br>Year-to-Date Gro<br>\$2,200.00<br>Leave & Holiday Ber<br>Vacation Hours            | )/2014<br>ss ]<br>s(                  | ) | 2 | \$2,00 | 0 | 401<br>\$ | K Co<br> <br>4,000 | ntribu<br>8 9 | s6,00             | Progr                   | ress T<br>\$4          | owan<br> <br>8,000 | ds Ai | nnual<br>\$10,00 | Maxir<br>00 | num<br>\$ | 12,00 | uit (\$1)<br>0          | 7,500<br>\$14,       | 00)         | 25 2   | 516,0         | 000<br>[<br>27 28 | Reque | est Time         | Off<br>31 |
| Pay Summary<br>Last Paycheck: 01/11<br>\$1,113.55<br>Year-to-Date Gro<br>\$2,200.00<br>Leave & Holiday Ber<br>Vacation Hours<br>Used: 0 | 1/2014<br>ss ]<br>sc<br>lefits<br>Jan |   | 2 | \$2,00 | 0 | 401<br>\$ | K Co<br> <br>4,000 | ntribu<br>8 9 | 1tion I<br>\$6,00 | Progr                   | ress T<br>\$4<br>12 13 | owar<br>8,000      | ds Ar | nnual<br>\$10,00 | Maxir<br>00 | num<br>\$ | 12,00 | uit (\$17<br>0<br>21 22 | 7,500<br>\$14,<br>23 | .00)        | 25 2/  | <b>5</b> 16,0 | 000<br>F<br>27 28 | Reque | est Time<br>) 30 | Off<br>31 |

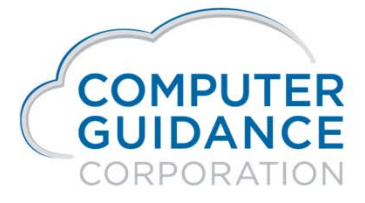

infyød

### Human Resources Self Service (HRSS) HRSS Personal Info Page

- The Personal Info tab will allow the employee to see selected information that is contained in their HR and PR Masters. The following information is available:
  - Demographics
    - Contact Information
    - o Key Dates
    - Payroll Information
  - Emergency Contacts
  - Skills

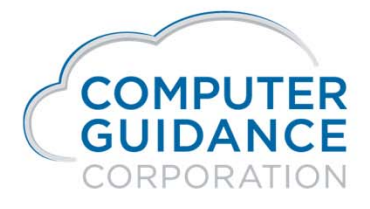

Smarter Construction. Cloud ERP.

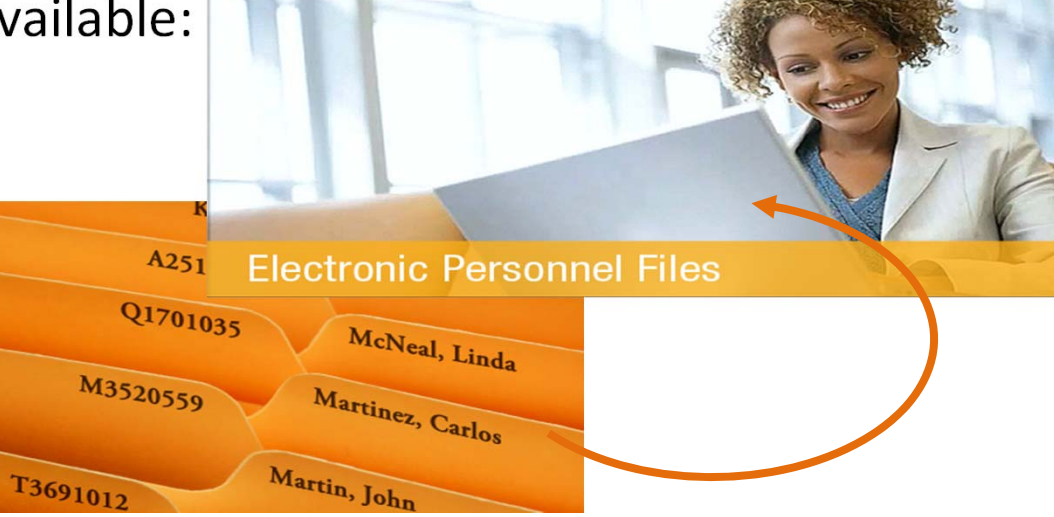

infy do

## Human Resources Self Service (HRSS) HRSS Personal Info Page

| Velcome John May | yall                          |                          |             |                     | Cor        | npany/Division: 4.0 C | Quick Quality Builders  |   |
|------------------|-------------------------------|--------------------------|-------------|---------------------|------------|-----------------------|-------------------------|---|
|                  |                               |                          |             |                     |            |                       |                         |   |
| Demographics     |                               |                          |             |                     |            |                       |                         |   |
|                  | Contact Info                  | ormation                 | 1           | Key Dates           |            | Pay                   | roll Tax Information    |   |
|                  | Address: 3102 N. S<br>Phoenix | 52nd Street<br>AZ, 85018 |             | Driver License Exp: | 05/06/1000 |                       | Tax Status: M           |   |
| Hon              | ne Phone: (602) 905           | 5-1899                   |             | Hire Date:          | 11/07/1033 | 1<br>Adv              | ditional Tax Amount: 0  |   |
| C                | ell Phone: 0                  |                          |             | Date of Diffit.     | 110111333  | Add                   | ditional Tax Percent: 0 |   |
|                  |                               |                          |             |                     |            |                       |                         |   |
| Emergency Conta  | acts                          |                          |             |                     |            |                       |                         |   |
| Name             |                               |                          |             | Home Phone          |            |                       |                         |   |
| Jane Mayall      |                               |                          |             | (555) 555-5555      |            |                       |                         | ( |
| Skills           |                               |                          |             |                     |            |                       |                         |   |
| Emp Class-Type   | Certification                 | Issuing Agency           | State/Local | Effective           | Expires    | Last Activity         | Description             |   |
|                  | SHIRT SIZE                    |                          |             | 01/01/2014          |            |                       |                         | - |
| 1011             |                               |                          |             | 01/01/2014          |            |                       |                         |   |

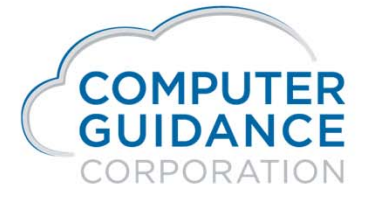

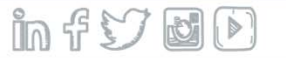

### Human Resources Self Service (HRSS) HRSS Pay History Page

- The Pay History will allow the user to access the following Pay History:
  We were the following Pay History:
  - Paychecks
  - W2s

|                                                                                                    |                                    |            |            | 1 0 1 2                                                                                                    | Ron Drow                               | en Jr.                     | AMERICA                                                    | 01.                                                                       | 10/2014 E4229                                        | 2 3                                  |
|----------------------------------------------------------------------------------------------------|------------------------------------|------------|------------|----------------------------------------------------------------------------------------------------|----------------------------------------|----------------------------|------------------------------------------------------------|---------------------------------------------------------------------------|------------------------------------------------------|--------------------------------------|
|                                                                                                    | Velcome John Mayall Paychecks W2's |            |            | REGULAR HOURS<br>REGULAR HOURS<br>LEGULAR HOURS<br>UNION SERVEFIT<br>401X BOTH<br>RAFE HER TODATE<br>SICK HES AVAIL | 8.00<br>16.00<br>16.00                 | 50.000<br>60.000<br>80.000 | 400.09<br>960.00<br>1,200.00<br>50.00<br>52.80<br>2,399.00 | ARIZONA<br>401K ROTH<br>DUES<br>APPRENTICE PROM<br>VACATION<br>OTHER DED. | 78.66<br>211.20<br>12.85<br>28.00<br>50.00<br>264.00 | 74<br>211<br>11<br>28<br>50<br>3,101 |
|                                                                                                    | Check Number                       | Check Date | Check Amo  | VACATION AVAIL                                                                                                    | 70.86                                  |                            |                                                            |                                                                           |                                                      |                                      |
| PAY One Trougand But Hundred Staty-Nine Dollars and 11 CHECK MODIL<br>CHECK LOAD TO Read The Hundred Staty-Nine Dollars and 11 CHECK MODIL<br>TO Read former July 2010 The State State S | 2014116                            | 01/10/2014 | \$1,113.55 | COMPUTER Corry                                                                                                    | 416.<br>PEURAL INTE<br>Velo Guidance   |                            | .00<br>.00<br>A                                            | 77.54                                                                     | 533.44<br>634.73<br>FIL FAREOUT                      | NET PAY<br>**1,66                    |
|                                                                                                    | RADO                               |            |            | PAY One Thous<br>Control Boot<br>To Ron Brown<br>THE 3455 Smith<br>ORDER Phoenix, Al                                | and Six Hund<br>Jr.<br>Street<br>85008 | fred Sixty-Ne              | ne Dollars and 11                                          | Снес<br>01/1                                                              | K DATE C                                             | HECK NO<br>1487<br>TT<br>**1,669.    |

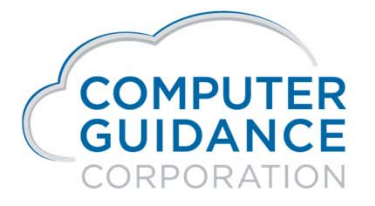

### Human Resources Self Service (HRSS) HRSS Pay History Page

| Vercome John Mayan |            | Company/Division: 4 | 4.0 Quick Quality Builders |
|--------------------|------------|---------------------|----------------------------|
| Paychecks W2's     |            |                     |                            |
| Check Number       | Check Date | Check Amount        |                            |
| 2014116            | 01/10/2014 | \$1,113.55          | View Details               |
|                    |            |                     |                            |
|                    |            |                     |                            |

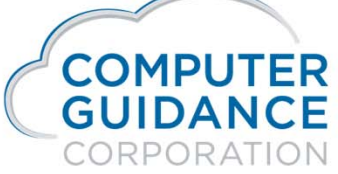

infy DD

### Human Resources Self Service (HRSS) HRSS Benefits Page

- The Benefits will allow a user to view the following HR and PR Information included on the last Paycheck issued to the employee:
  - Benefits
  - Deductions
  - Insured Dependants

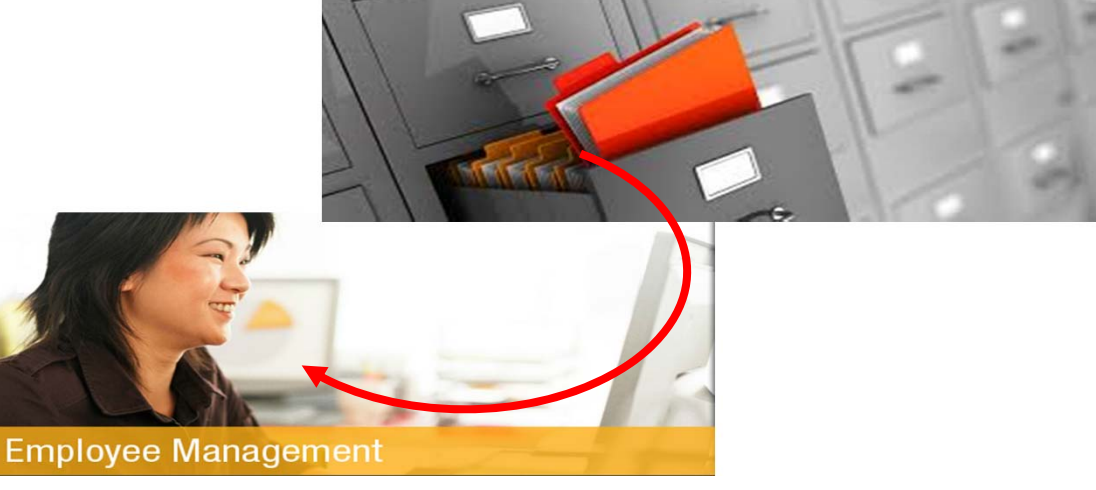

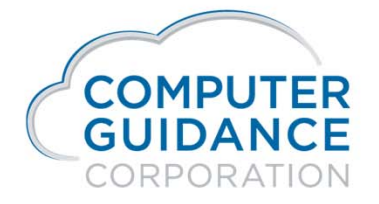

infy do

### Human Resources Self Service (HRSS) HRSS Benefits Page

| elcome John Mayall       |                    |               |          | Com      | pany/Division: 4.0 Quick Quality | Builders • |
|--------------------------|--------------------|---------------|----------|----------|----------------------------------|------------|
|                          |                    |               |          |          |                                  |            |
| My Benefits              |                    |               |          |          |                                  |            |
| Benefit                  | Weblink to Insurer |               | Phone No | Group Id | Enrolled                         | Employer   |
| My Deductions<br>Benefit | Weblink to Insurer |               | Phone No | Group Id | Enrolled                         | Employee   |
| Insured Dependents       |                    |               |          |          |                                  | ٩          |
| Name                     | Relationship       | Date of Birth | Cat 1    | Cat 2    | Cat 3                            |            |
| Jane Mayall              | SPOUSE             | 04/09/1990    | ~        |          |                                  | ^          |
| Collection .             | DALICHTED          | 04/00/2000    | -        |          |                                  | ~          |

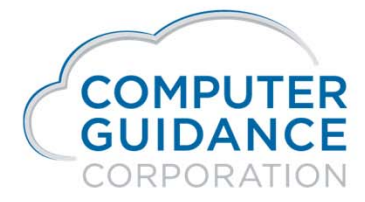

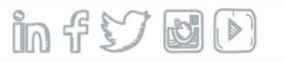

### Human Resources Self Service (HRSS) HRSS Update Info Page

- The Update Info tab allows the employee to update their information directly or through an email request to an appropriate party to update. The following information is available for update:
  - Profile
  - Demographics
  - Emergency Contact
  - Direct Deposit

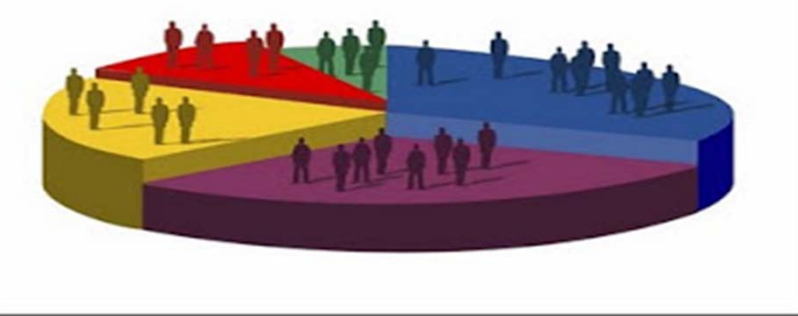

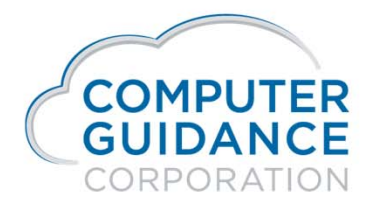

infy d

### Human Resources Self Service (HRSS) HRSS Update Info Page

| Profile                                                                                                    |                                                                        |                                                                                              | Save                                                                                                    |
|----------------------------------------------------------------------------------------------------|------------------------------------------------------------------------|----------------------------------------------------------------------------------------------|----------------------------------------------------------------------------------------------------|
| User Name:                                                                                                    | RDB350                                                                 | Email:                                                                                       | rbrown@computerguidance.com                                                                                                    |
| Demographics                                                                                                    |                                                                        |                                                                                              | Save                                                                                                    |
| Address 1:                                                                                                    | 3102 N. 52nd Street                                                    | Home Phone:                                                                                  | 602 9051899                                                                                                    |
| Address 2:                                                                                                    |                                                                        | Cell Phone:                                                                                  | 0 0.                                                                                                    |
| City/State/Zip Code:                                                                                                    | Phoenix                                                                | 85018                                                                                        |                                                                                                    |
|                                                                                                    |                                                                        |                                                                                              |                                                                                                    |
| Emergency Contacts                                                                                                    |                                                                        |                                                                                              | Save                                                                                                    |
| Emergency Contacts<br>Name:                                                                                              |                                                                        | Home Phone:                                                                                  | Image: Save                                                                                                    |
| Emergency Contacts<br>Name:<br>Direct Deposit Please nole: It may to                                                     | ive up to two pay periods for changes to tak                           | Home Phone:                                                                                  | 0 0 effective. Save                                                                                                    |
| Emergency Contacts<br>Name:<br>Direct Deposit Please note: It may to<br>Select Account Type   Routing                    | ake up to two pay periods for changes to tak                           | Home Phone:                                                                                  | effective. Save                                                                                                    |
| Emergency Contacts Name: Direct Deposit Please note: It may to Select Account Type  Routing Select Account Type  Routing | ske up to two pay periods for changes to tak<br>Number: A<br>Number: A | Home Phone:<br>te effect. You will receive a paper check until changes are<br>ccount Number. | C     C     C |

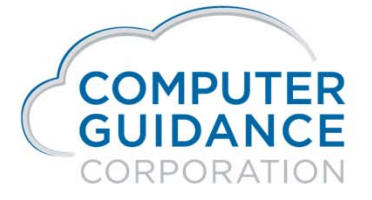

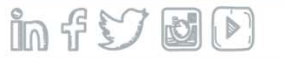